1.「薬剤師研修支援システム」で申請ができます。

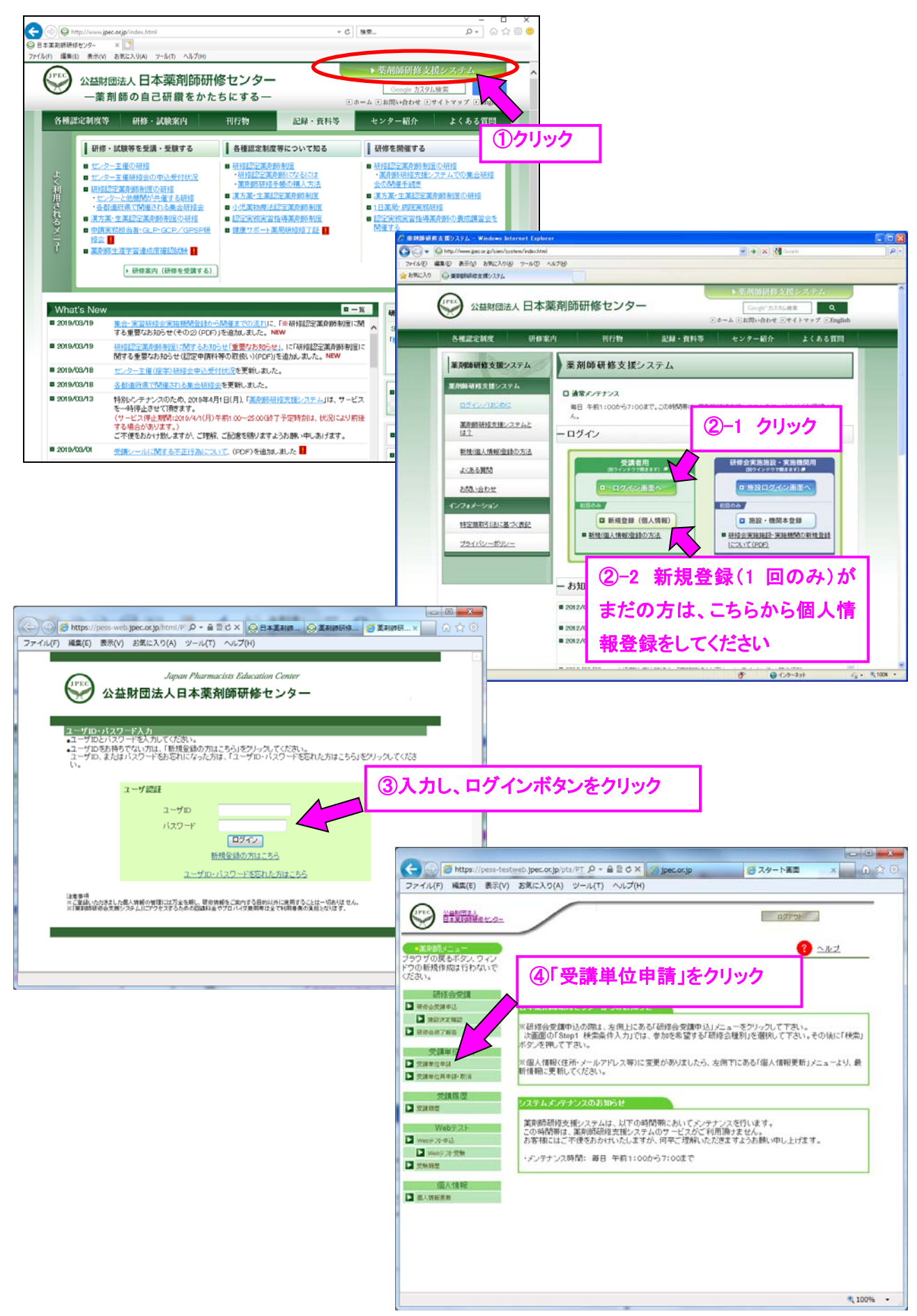

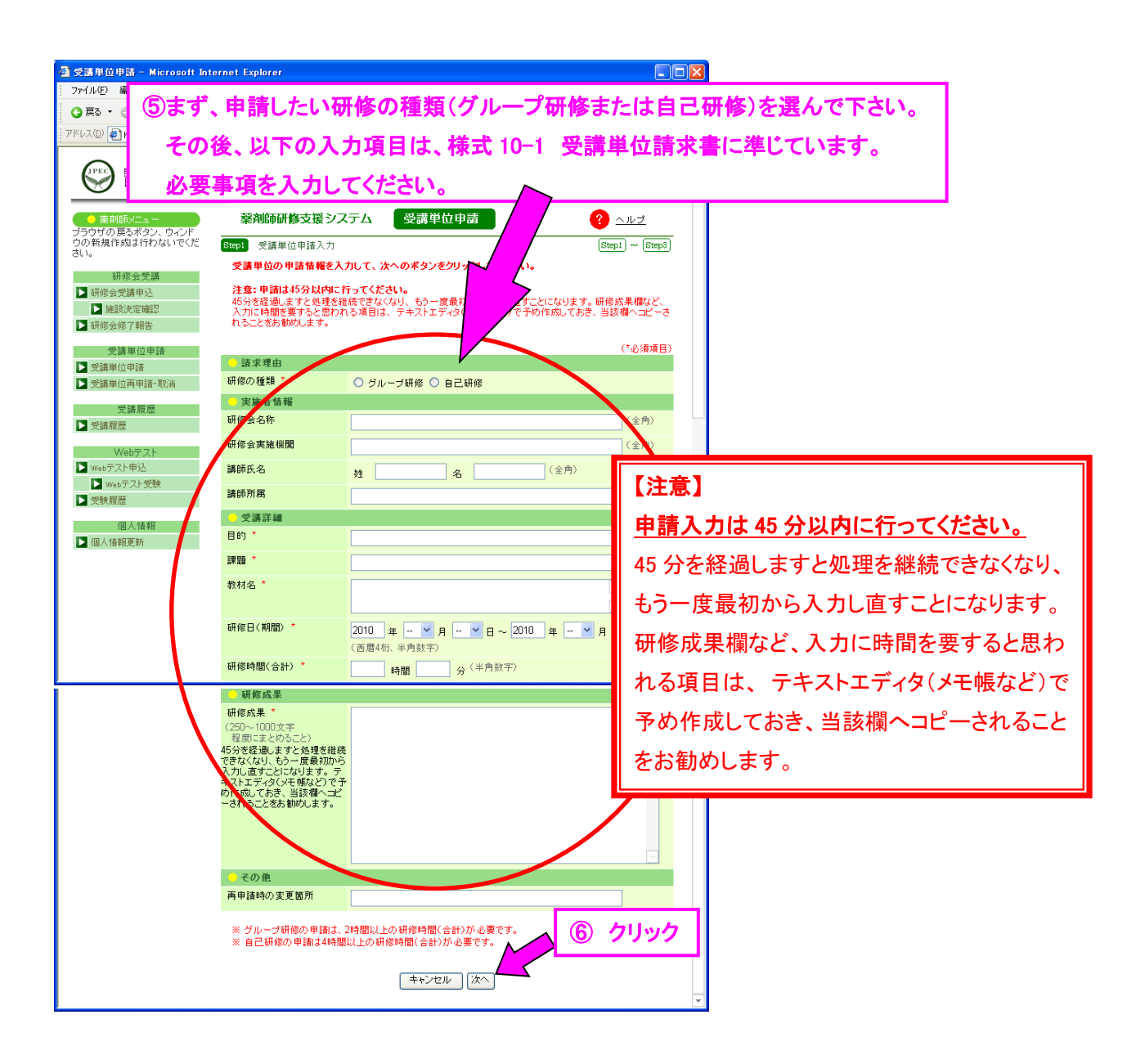

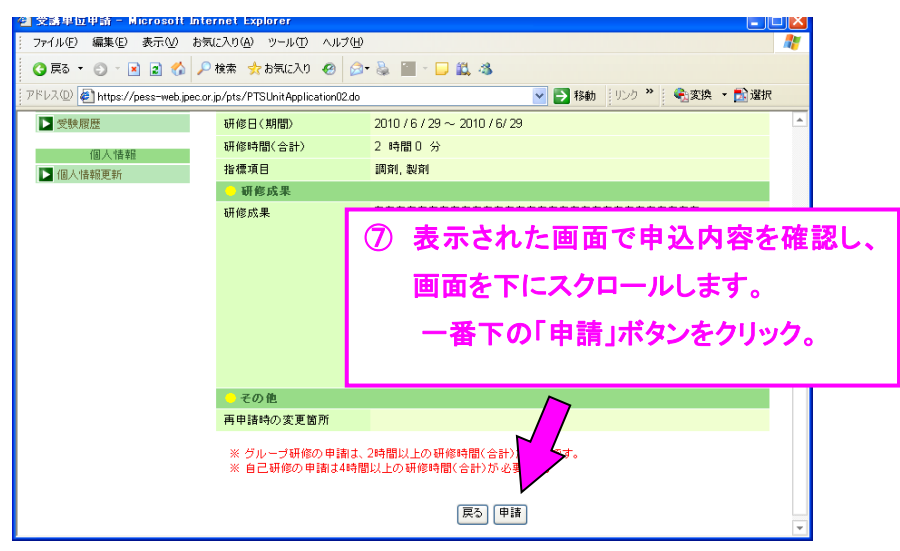

2. 以上で、1件分の申請が完了します。

下記のような評価結果メールが、本システムに登録したアドレス宛届くまでしばらく(少なくとも2ヶ月程度は) お待ち下さい。

| 【薬剤師研修支援システム | 、】受講単位申請の審査結果をお知らせします。   |
|--------------|--------------------------|
| 00 00 様      |                          |
| 受講単位申請の結果をお  | 6知らせいたします。 結果内容をご確認ください。 |
| ■申請内容        |                          |
| ・研修の種類       | グループ研修                   |
| ·受講期間        | 2010/6/29 ~ 2010/6/29    |
| ■結果          |                          |
| ・結果          | 承認                       |
|              |                          |

もし、結果が「非承認」だった場合、上記メール内に修正いただきたい部分のコメントが記載されています。 指摘のあった部分を訂正し、再申請することができます(あるいは申請を取り下げることも出来ます)。 「薬剤師研修支援システム」にログインしてください。

| 🚰 受講単位再申請- 取消 - Microsoft Internet Explorer                                                                                                    |                                                                                                    |                                                                           |
|----------------------------------------------------------------------------------------------------|----------------------------------------------------------------------------------------------------|---------------------------------------------------------------------------|
| : ファイル(E) 編集(E) 表示(V) お気に入り(A) ツール(T) ヘルプ(L                                                                                                    | Ð                                                                                                    |                                                                           |
| 3 戻る 🔹 🗊 🔺 📓 🏠 🔎 検索 🌧 お気に入り 🤣 🖉                                                                                                    | 3- 😓 🔟 - 🖵 🛍 🦓                                                                                                    |                                                                           |
| アドレス(1) 🍯 https://pess-web.jpec.or.jp/pts/PTSUnitApplication02.do                                                                                                    | o 🔽 🔁 移動 リンク 🎽 🔩 変換 🔹 🔂 選択                                                                                                    |                                                                           |
| 必要的         ①         ○         ○         ○         ○         ○         ○         ○         ○         ○         ○         ○         ○         ○         ○         ○         ○         ○         ○         ○         ○         ○         ○         ○         ○         ○         ○         ○         ○         ○         ○         ○         ○         ○         ○         ○         ○         ○         ○         ○         ○         ○         ○         ○         ○         ○         ○         ○         ○         ○         ○         ○         ○         ○         ○         ○         ○         ○         ○         ○         ○         ○         ○         ○         ○         ○         ○         ○         ○         ○         ○         ○         ○         ○         ○         ○         ○         ○         ○         ○         ○         ○         ○         ○         ○         ○         ○         ○         ○         ○         ○         ○         ○         ○         ○         ○         ○         ○         ○         ○         ○         ○         ○         ○         ○         ○ | <ul> <li>取消」メニューを</li> <li>③ ヘルゴ</li> <li>③ ヘルゴ</li> <li>③ シルゴ</li> <li>③ (2) シルゴ</li> <li>③ (2) シルゴ</li> <li>③ (2) シルゴ</li> <li>③ (2) シルゴ</li> <li>③ (2) シーゴ</li> <li>③ (2) シーゴ</li> <li>③ (2) シーゴ</li> <li>③ (2) シーゴ</li> <li>③ (2) シーゴ</li> <li>③ (2) シーゴ</li> <li>○ (2) シーゴ</li> <li>○ (2) シーゴ</li>     &lt;</ul> |                                                                           |
| 個人情報<br>▶ 個人情報更新                                                                                                    | 【注意】 再申請の場合、 <u>申請入力は4</u> 45 分を経過しますと処理を継続できなく<br>すことになります。研修成果欄など、入<br>は、テキストエディタ(メモ帳など)で予<br>れることをお勧めします。                                                                                                    | 5 分以内に行ってください。<br>〈なり、もう一度最初から入力し直<br>カに時間を要すると思われる項目<br>め作成しておき、当該欄へコピーさ |

3. 結果が「承認」だった場合は、「薬剤師研修支援システム」にログインし、受講単位を取得することができます。

| 🗿 受講履歴 - Microsoft Intern                                          | et Explorer          |                |                                           |                         |                      |                   |         |     |       |     |
|--------------------------------------------------------------------|----------------------|----------------|-------------------------------------------|-------------------------|----------------------|-------------------|---------|-----|-------|-----|
| │ ファイル(E) 編集(E) 表示(V) お                                            | 気に入り( <u>A</u> ) ツー/ | レローヘルプ         | θ                                         |                         |                      |                   | <i></i> |     |       |     |
| 3 戻る 🔹 🕥 🗉 📓 🐇 🦯                                                   | 🔎 検索 , 숡 お気(         | 入り 🙆           | 🖉 - 🦭 🖉 - 💭                               | 🛍 🚳                     |                      |                   |         |     |       |     |
| アドレス(D) 🕌 https://pess-web.jpec.                                   | or.jp/pts/PTSMenu    | Pharmacist.do  | 0                                         |                         | 移動 リンク ≫             | 🔹 🗞 変換 🔹 🛃 選択     |         |     |       |     |
| ⑧ 受調                                                               | 講履歴」メ                | <b>-</b> 1-    | をクリックし                                    | してください                  | •                    |                   |         |     |       |     |
| ● 薬剤師メニュー                                                          | 菜剤師研                 | 开 <b>修</b> 支援シ | ソステム 🛛 🛒                                  | 講履歴                     |                      | ? ヘルプ             |         |     |       |     |
| ウの新規作成は行わないす                                                       | Step1 受講)            | 夏歴一覧           |                                           |                         |                      | Step1 ~ Step2     |         |     |       |     |
| 研修会受講                                                              | 修了した研<br>えます。        | 修会は、表          | 示ボタンをクリックす                                | ると、研修会の詳細               | 確認と修了証・受             | 語シールの印刷が行         |         |     |       |     |
|                                                                    | 開催期間                 | 報告日            | 研修会<br>種別 研修会                             | 研修会名                    | 研修会<br>承認番号          | 受講<br>取得 状況<br>単位 |         |     |       |     |
| ➡ 研修安修了報告 ● 研修安修了報告                                                | 9該                   | 当研修            | の「表示」                                     | ボタンをクリ                  | ーーー                  | と、次の画面            | 面で受講    | 単位が | 取得できる | ます。 |
| ▶ 受講単位申請                                                           |                      |                | 自己研修                                      |                         |                      |                   |         |     |       |     |
| ▶ 受講単位再申 _ 取消<br>受講 / 歴                                            | 2010/6/29            | 2010/9/1       | グループ<br>研修                                | グループ研修                  | G01-2010<br>-G-50002 | 1 受講 表示           | X       |     |       |     |
| ▶ 受講履歴                                                             | 計                    |                |                                           |                         |                      | 1                 |         |     |       |     |
| Webテスト                                                             | - 受講履歴               | 一覧印刷条          | <del>〔</del> 件                            |                         |                      |                   |         |     |       |     |
| <ul> <li>▶ Webテスト単処</li> <li>▶ Webテスト受験</li> <li>▶ 受験履歴</li> </ul> | 研修会 *                |                | <ul> <li>取得単位の</li> <li>表示されてい</li> </ul> | 欄に単位が記載されて<br>いるすべての研修会 | ,1る研修会のみ             |                   |         |     |       |     |
| 個人情報                                                               |                      |                | <b>キャン</b>                                | セル 一覧印刷                 |                      |                   |         |     |       |     |
| ▶ 個人情報更新                                                           |                      |                |                                           |                         |                      |                   |         |     |       |     |
|                                                                    |                      |                |                                           |                         |                      |                   |         |     |       |     |
|                                                                    |                      |                |                                           |                         |                      |                   |         |     |       |     |
|                                                                    |                      |                |                                           |                         |                      |                   |         |     |       |     |
|                                                                    |                      |                |                                           |                         |                      |                   | -       |     |       |     |

取得した受講単位は、「薬剤師研修手帳」へ、必要事項の記載とともに貼付してください。

|                                   | rosont intern       | et Explore | er -            |               |            |             |         |
|-----------------------------------|---------------------|------------|-----------------|---------------|------------|-------------|---------|
| ファイル(E) 編集(E) 表示(⊻) お             | 6気に入り( <u>A</u> ) 、 | y−ル① ^     | リレプ(田)          |               |            |             |         |
| 🔇 戻る 🔹 🙆 🕤 🖹 👔 🏠                  | 🔎 検索 , 太 お          | 気に入り 🤞     | a 🔝 - 🚬 🛍 - 🗔 🛍 | 1.48          |            |             |         |
| アドレス回 🖉 「 冯 譜 畄 /                 | 位重由                 | 詰.取        | 消しメニュ ―オ        | トクリックする       | ۲          | 会変換         | 🛃 選択    |
|                                   | 14 TT T             |            |                 | 27777970      | <b>_ `</b> |             |         |
| @ 審査状                             | 況が確                 | 認で         | きます。            |               |            |             |         |
|                                   |                     |            |                 |               |            |             |         |
|                                   |                     | /          | 5               |               |            |             |         |
| <ul> <li>         ・</li></ul>     | - <b>7</b> /        | 叩妍修文协      | 受講 受講           | 単位再申請・取消      |            | 🌕 <u>~1</u> | /ブ      |
| ウの新規作成は行わないでくだ                    | Str 受!              | 講単位申請·     | 一覧              |               |            | Step1       | ~ Step4 |
| CV 10                             | 伸請ポ                 | タンをクリ      | ックすると、受講単位の再    | 申請が行えます。      |            |             |         |
| 研修会受講 ■                           | ↓ 【【清ボタ             | ンをクリック     | すると、受講単位の申請     | 取済か行えます。 取消され | に甲請は       | 「再確認でき      | ません。    |
| ▶ 施設決定確認                          | 研修日                 | 研修の        | 研修会名            | 調題            | 申請         | 審査          |         |
| ▶ 研修会修了報告                         | (期間)                | 種類         | 4119-24-0       | 07.62         | - 7        | 状况          |         |
| 网球举行中球                            | ~                   | グループ<br>研修 | グループ研修          | 糖尿病           | 2010.9/    | 1 審査中       |         |
| 又調羊位牛請<br>▶ 受講単位申請                | 2010/6/29           |            |                 |               |            |             |         |
| ▶ 受講単位再申請·取消                      |                     |            | _               |               |            |             |         |
| <b>兴祥尼臣</b>                       |                     |            |                 | キャンセル         |            |             |         |
| 又請服歴                              |                     |            |                 |               |            |             |         |
|                                   |                     |            |                 |               |            |             |         |
| Webテスト                            |                     |            |                 |               |            |             |         |
| ■ Webナスド中心<br>■ Webテスト受験          |                     |            |                 |               |            |             |         |
| ▶ 受験履歴                            |                     |            |                 |               |            |             |         |
| 個人性素品                             |                     |            |                 |               |            |             |         |
| ■八 間 #18                          |                     |            |                 |               |            |             |         |
| and the state of the state of the |                     |            |                 |               |            |             |         |
|                                   |                     |            |                 |               |            |             |         |
|                                   |                     |            |                 |               |            |             |         |
|                                   |                     |            |                 |               |            |             |         |

※なお、「2.」の時の審査状況は、「受講単位再申請・取消」メニューで確認することができます。